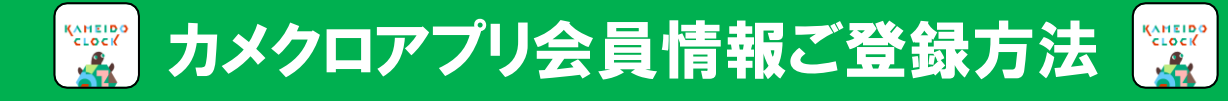

アプリ ダウンロード

### ※紹介コード入力時は「⑨」参照

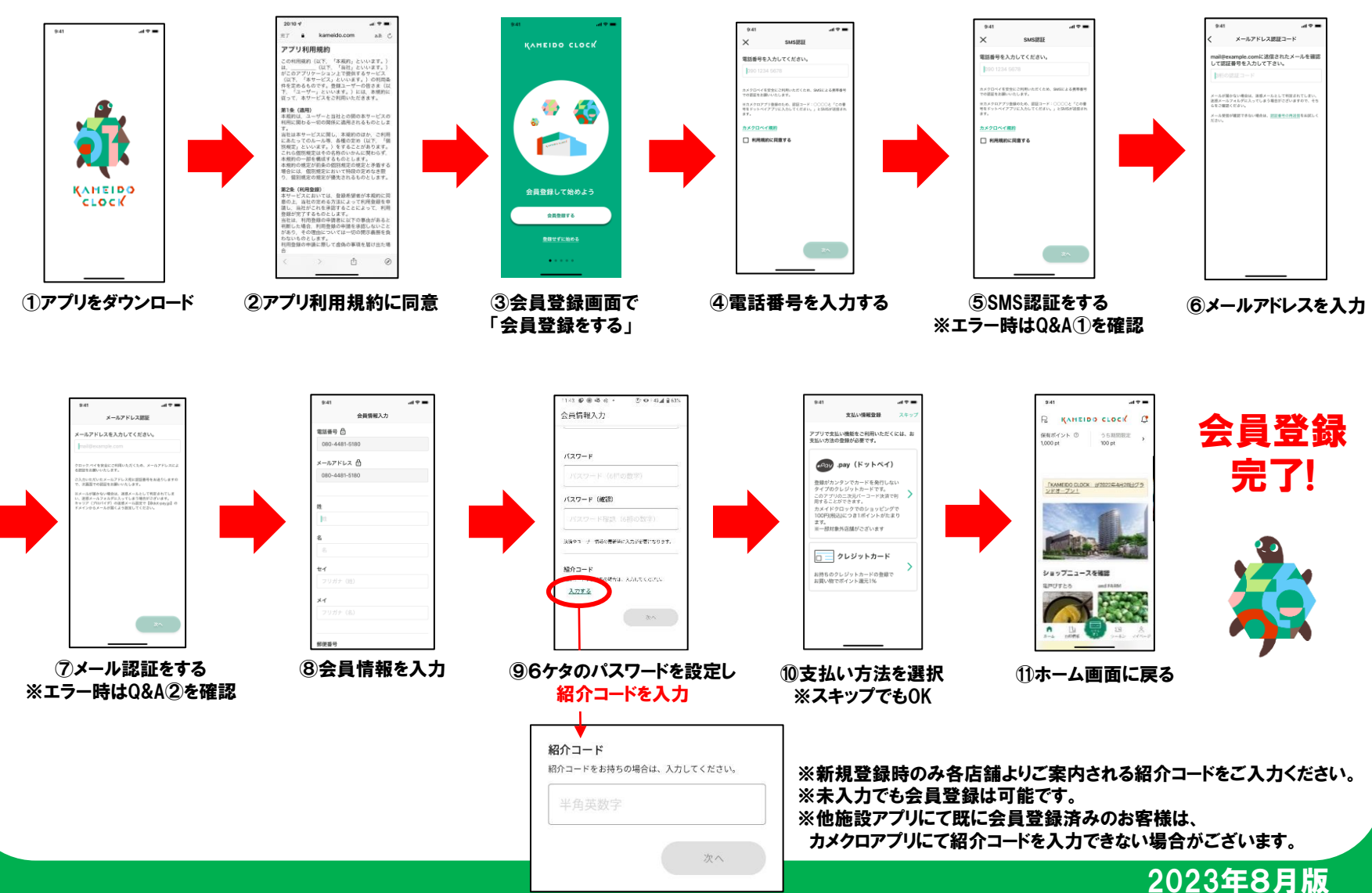

## カメクロポイントの貯め方・カメクロペイ

#### ※現金や商品券、ポイントによる支払いでは カメクロポイントは貯まりません。

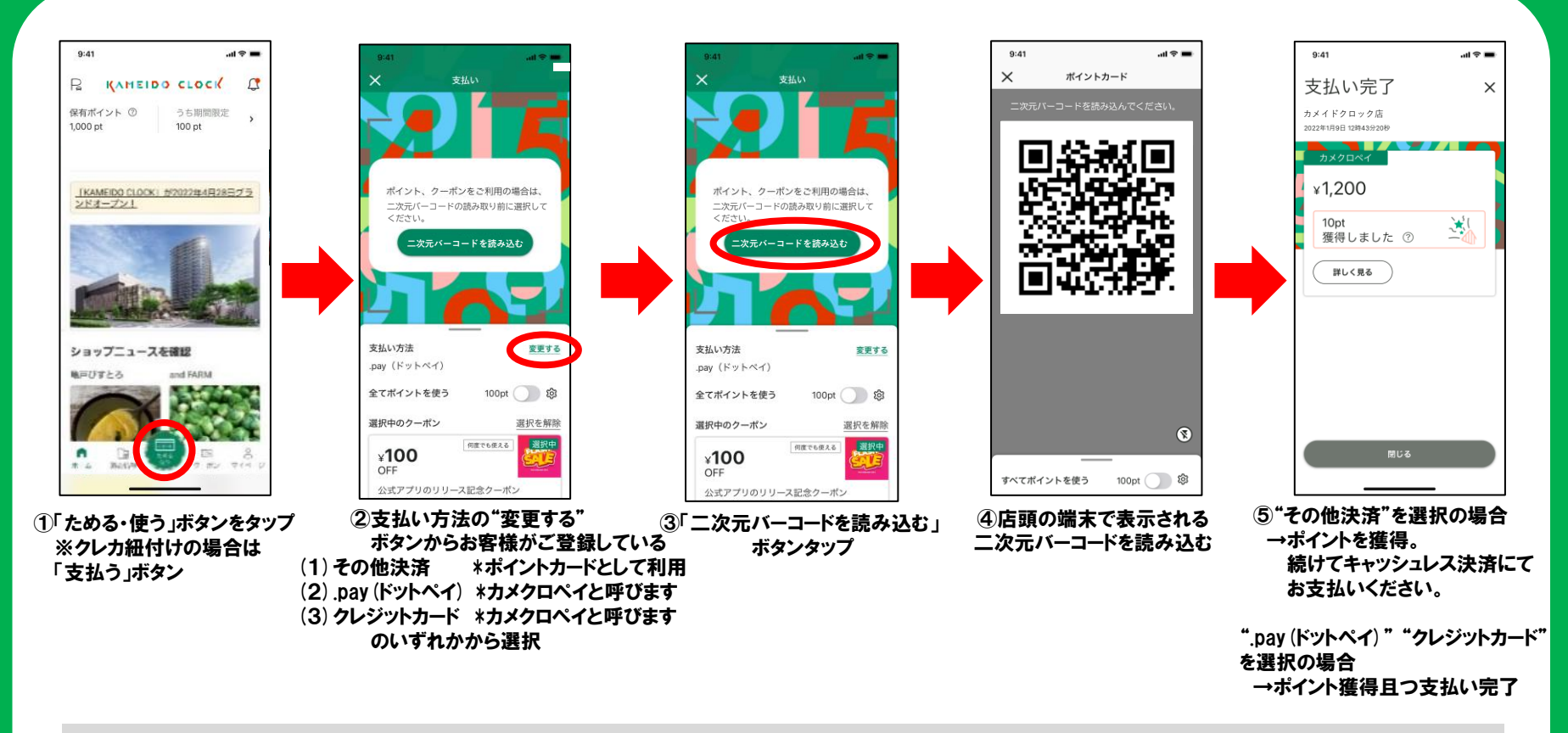

#### 【支払い方法の違いについて(3種類)】

(1)その他決済 …ポイントカードとしてカメクロアプリをご利用いただき、別途お持ちのキャッシュレスによる 決済を頂く方法です。

(2).pay(ドットペイ)・・・カメクロ専用のクレジットカードに申請・・・登録いただいたキャッシュレス決済方法です。 ポイントを貯める・利用・決済が同時に可能です。

(3) クレジットカード…お持ちのクレジットカード (Visa/Master/JCB) を紐付けたキャッシュレス決済方法です。 ポイントを貯める・利用・決済が同時に可能です。

## カメクロポイントの使い方

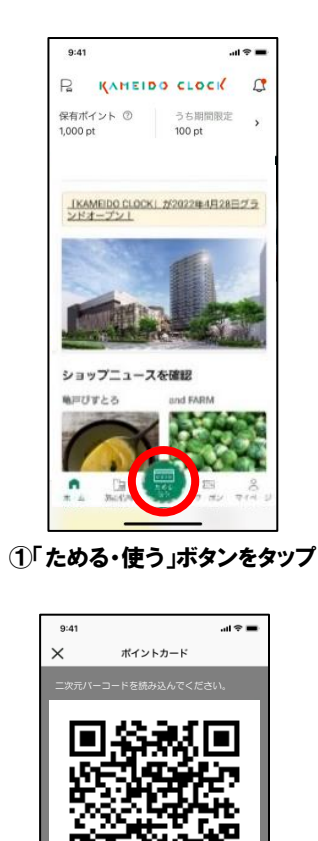

1

すべてポイントを使う 100pt ●
参
5
二次元バーコードを

読み込む

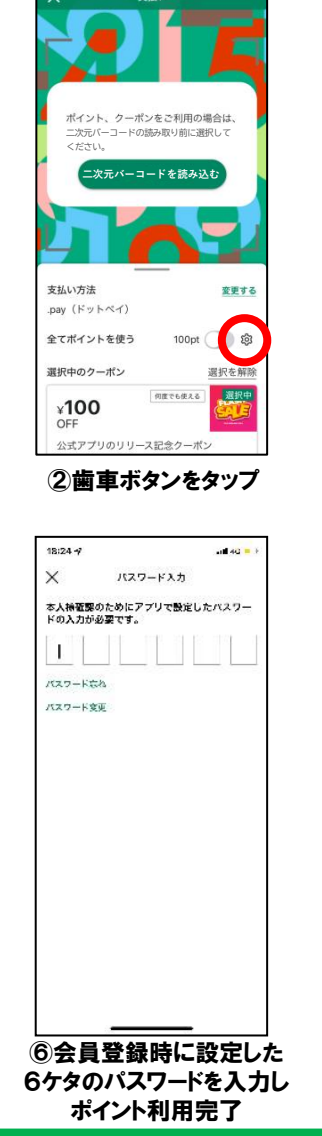

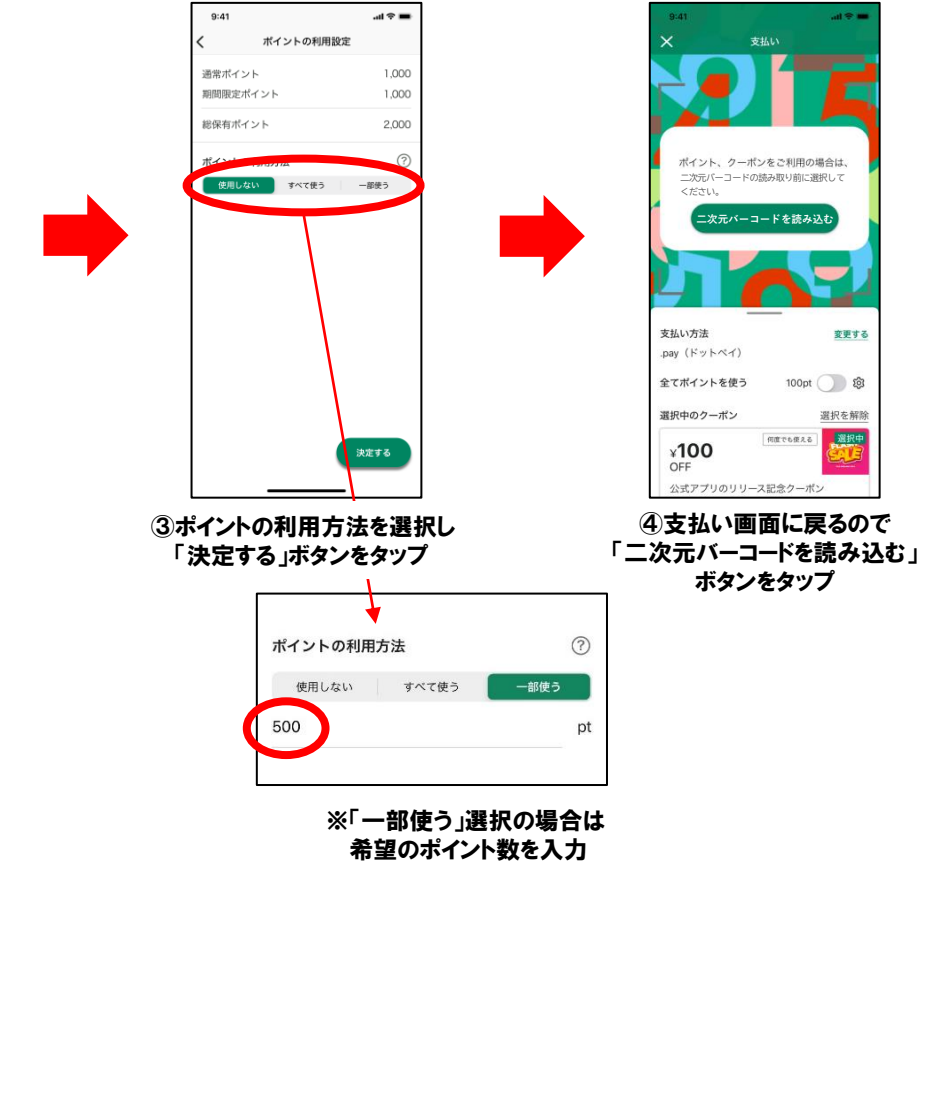

## クーポンの使い方

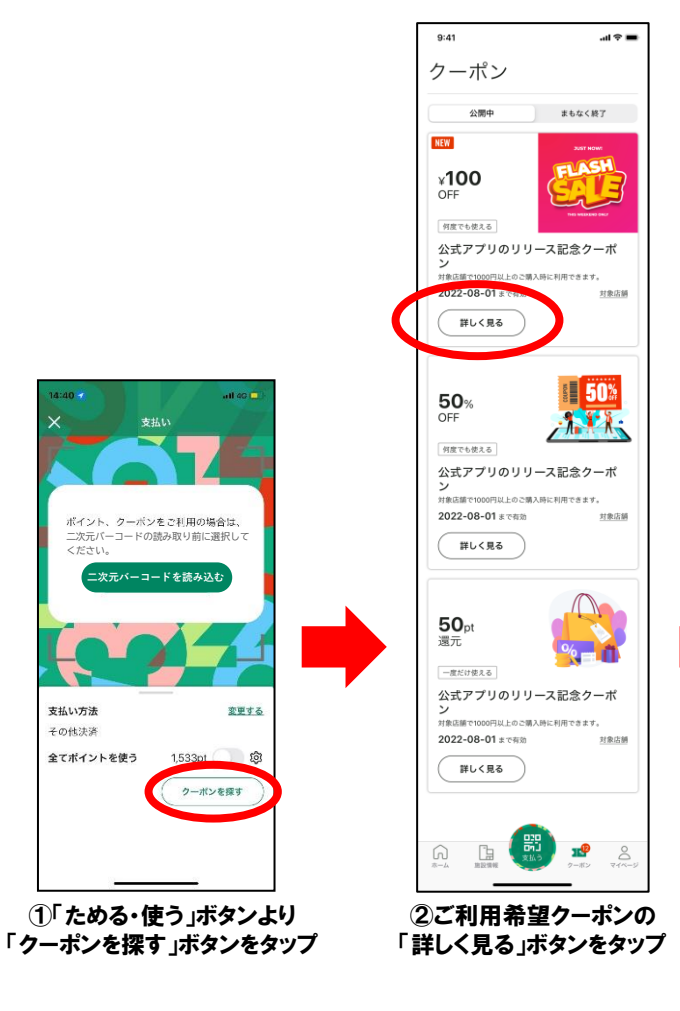

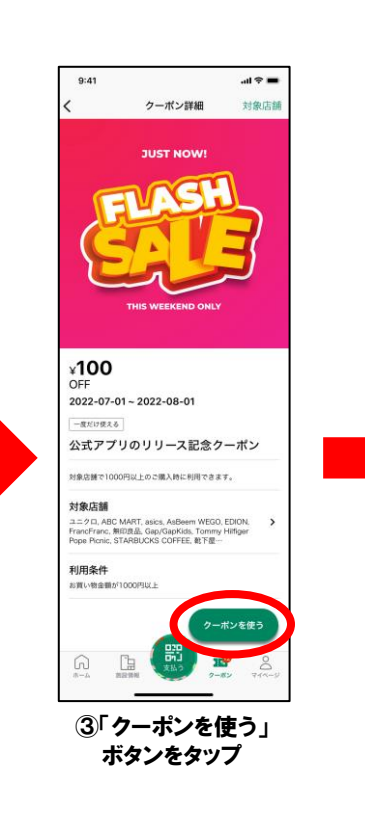

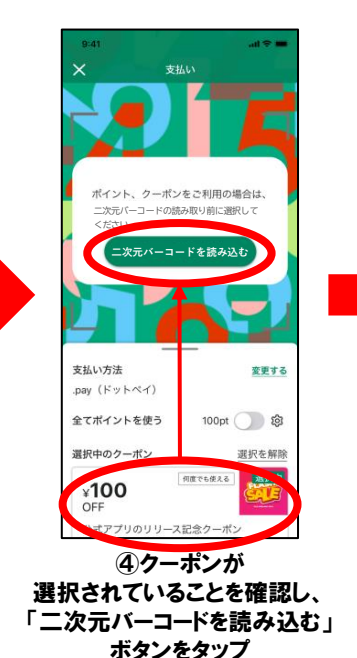

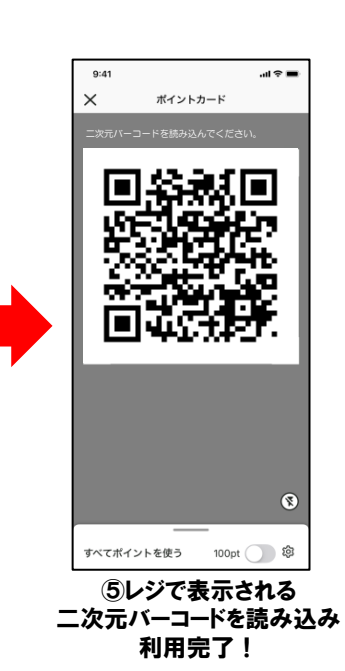

### カメクロポイント対象外店舗

カメクロポイント対象外店舗は下記の通りとなります。 対象外店舗は今後変更になる可能性がございます。 ポイント対象可否は各店舗へお尋ねください。

(B1F) ・ライフ

(**1**F)

・野村の仲介+(PLUS)

•SANRISE KITCHEN

#### (2F) ・ユニクロ

(**3F**)

- •gashacoco
- ・コジマ×ビッグカメラ
- ・ジーユー
- ・ニトリ デコホーム

- (**4**F)
- ・マクドナルド
- ・キャラココ
- •TSUTAYA BOOKSTORE
- ・小学館の幼児教室ドラキッズ
- ・ベネッセの英語教室BE Studio
- ・ほけんの窓口
- ・あかちゃんとこどものクリニック
- ·亀戸歯科
- ・亀戸 シンシアクリニック
- ・亀戸脳神経・脊髄クリニック
- ・亀戸東口眼科

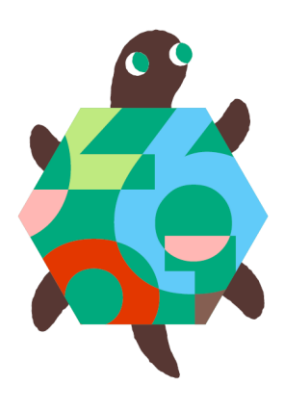

# カメクロアプリQ&A

| 1 | SMS認証ができない                                              | お客様の端末にて、SMSの受信設定・受信履歴を再度ご確認いただく。<br>利用制限や受信拒否設定などについてご不明な場合は、端末会社にご確認ください。<br>Docomo<br><u>https://www.docomo.ne.jp/info/spam_mail/spmode/sms/</u><br>KDDI<br><u>https://www.au.com/support/service/mobile/trouble/mail/cmail/block/</u><br>Softbank<br><u>https://www.softbank.jp/mobile/support/mail/antispam/mms/whiteblack/</u> |
|---|---------------------------------------------------------|----------------------------------------------------------------------------------------------------|
| 2 | メールアドレス認証ができない<br>エラーコード「code=dp-18」または<br>「code=dp-19」 | エラーコード「code=dp-19」は「登録済の電話番号が入力されているが、<br>メールアドレスとの組み合わせが一致しない。」というエラーです。<br>既に別施設のアプリをインストールおよび会員登録し、ドットペイIDを発行している場<br>合、その際に使用している電話番号とメールアドレスを入力しないとエラーとなります。<br>(他施設参考:渋谷スクランブルスクエア、秋葉原UDX、川崎ルフロン、<br>ニコタマデイズカフェアプリ 等)                                                                                                    |
| 3 | 「エラーコードdp-16」と表示され<br>登録が完了しない。                         | ー度アンインストールすると6桁のパスワードもリセットされるため、<br>アンインストールの上、再度インストールをお願いいたします。                                                                                                    |
| 4 | チュートリアルの後「通信に失敗し<br>ました」と出て次に進めない                       | アプリの再起動や、スマホ端末の設定にてアプリの通信制限がかかっていないか確認<br>ください。<br>Wi-Fi接続時は一度接続を解除いただき再度お試しください。                                                                                                    |
| 5 | <b>クレジットカード登録ができない</b><br>「code=dp-613」                 | お客様がご使用のカードが本人認証サービス(3Dセキュア認証)が未登録の際に表示<br>されます。<br>ご使用のカードにて、本人認証サービス(3Dセキュア認証)をご登録ください。<br>登録に際しご不明点がある場合は、ご利用のカード会社様へお問い合わせください。                                                                                                    |
| 6 | クレジットカード本人認証パスワー<br>ドを間違えて、ロックがかかった                     | クレジットカード登録におけるセキュリティロックは24時間後に解除されます。<br>カード情報等再度ご確認いただき、ご登録をお願いいたします。                                                                                                    |

# カメクロアプリQ&A

| 7  | 登録したクレジットカードを削除したい                                            | <ol> <li>①アプリ「マイページ」→基本情報「お支払い設定」を選択</li> <li>②紐づけているクレジットカード情報を左にスワイプ</li> <li>③「削除」を選択</li> </ol>                                                                                                    |
|----|---------------------------------------------------------------|----------------------------------------------------------------------------------------------------|
| 8  | 登録したカードを変更したい<br>※有効期限の変更時も同様                                 | 上記「⑦」の方法にて登録済みカードを削除後、再登録ください。<br>▼再登録方法<br>①アプリ「マイページ」→基本情報「お支払い設定」を選択<br>②下段の「クレジットカードの追加」を選択<br>③必要情報を記入し「登録する」を選択<br>(※本人認証サービス登録済みのカードのみ)                                                         |
| 9  | パスワードを忘れた                                                     | <ol> <li>①アプリ「マイページ」→基本情報「会員情報」を選択</li> <li>②下段の「パスワード忘れ」を選択し、ご登録されたメールアドレスおよび生年月日を記入し「再設定する」を選択すると、該当メールアドレスに新しいパスワードが送信されます。</li> </ol>                                                              |
| 10 | パスワードを変更したい                                                   | ①アプリ「マイページ」→基本情報「会員情報」を選択<br>②下段の「パスワード変更」を選択し、現在のパスワードおよびご希望のパスワー<br>ドを入力し「変更する」を選択                                                                                                    |
| 1  | 誕生日の未設定or誤設定                                                  | ①アプリ「マイページ」→基本情報「会員情報」を選択<br>②6ケタのパスワード入力後、生年月日を変更し「登録する」を押下                                                                                                    |
| 12 | 住所変更したい                                                       | <ol> <li>①アプリ「マイページ」→基本情報「会員情報」を選択</li> <li>②会員登録時にご決定された6ケタのパスワードを入力</li> <li>③「郵便番号」に正しい番号を入力し「登録する」ボタンを選択</li> <li>本アプリでは住所登録は無いため、郵便番号の変更のみとなります。</li> </ol>                                       |
| 13 | 生体認証ではなくパスワード入力で<br>支払いたい<br>※iPhone <mark>端末のみとなります</mark> 。 | <ol> <li>①アプリ「マイページ」→基本情報「お支払い設定」を選択</li> <li>②FacelD (TouchID) をオフ</li> <li>FacelD (TouchID) をオフにすることで、決済時は会員登録時にご設定いただいた</li> <li>6ケタのパスワードをご入力いただきます。</li> <li>※生体認証を希望の場合は上記をオンにしてください。</li> </ol> |